### Canlı Ders Açma ve Yürütme

Haftalık ders saatleriniz içinde öğrencileriniz için bir derste canlı ders oluşturabilirsiniz. Canlı Ders davetiyeleri canlı ders oluşturulduğunda gönderilir. Yaklaşan canlı dersler hakkında davetlileri uyarmak için "Takvim"de bu bağlantıdan ders etkinlikleri oluşturabilirsiniz.

Oluşturuldukları tarihe göre kronolojik sıraya göre listelenmiş çoklu canlı dersler oluşturabilirsiniz. En son oluşturulan canlı ders listenin başında görünecektir.

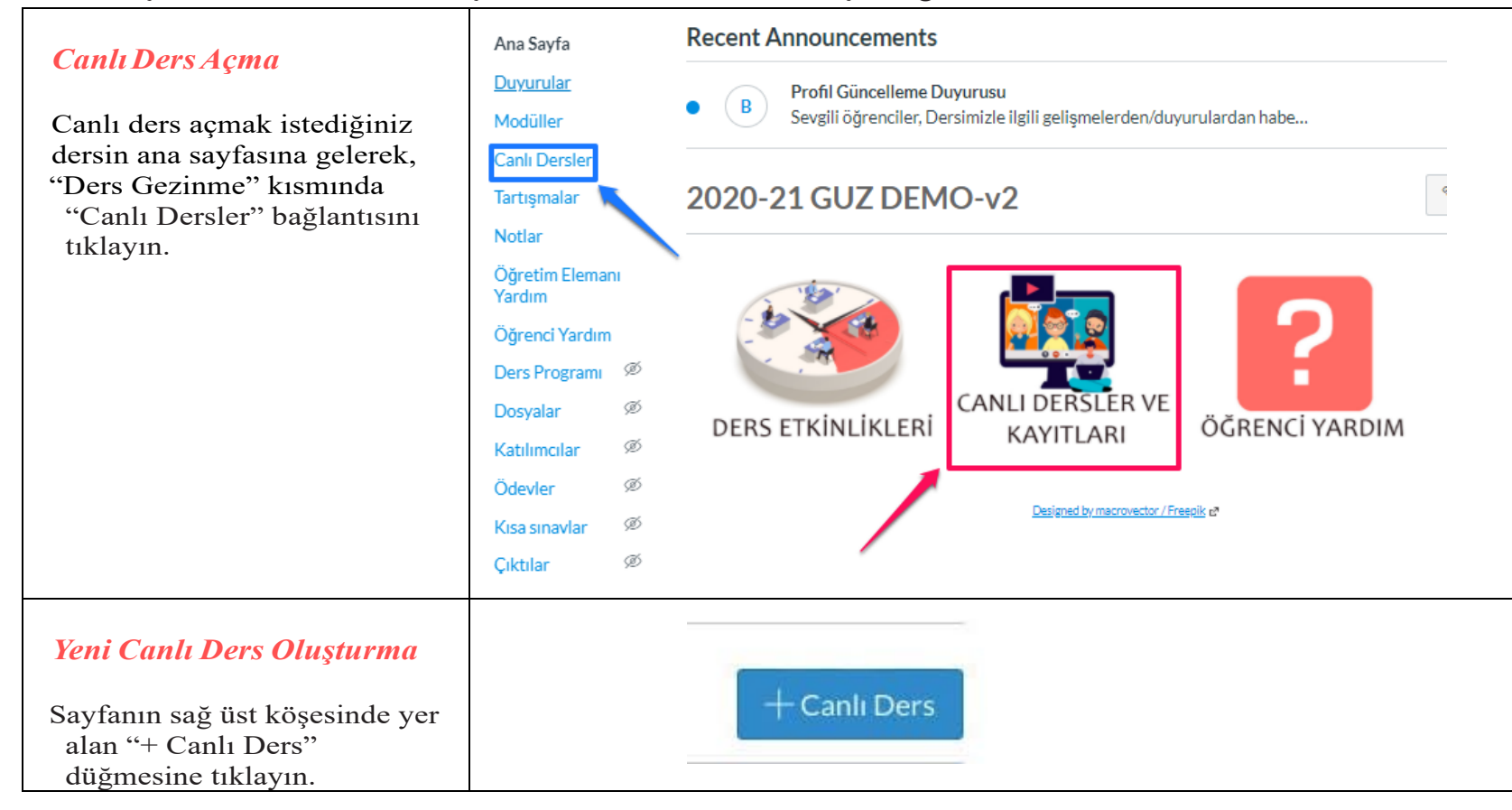

#### Canlı Ders Ayrıntılarını Ekleme

Yeni bir canlı ders oluşturmak için canlı dersin adını Ad alanına [1] yazın. Davet edilen üyelerin canlı derse katılabileceği süreye zaman sınırı koymak istiyorsanız, Süre alanına [2] dakika sayısını girin. Sunucu canlı dersi başlattığında zaman sınırı başlar. Süre sona erdiğinde, yeni katılımcılar katılamayacak ve canlı ders, son kişi canlı ders salonundan ayrılana kadar devam edecek veya canlı ders organizatörü canlı dersi bitirecektir.

Kayıt seçeneklerini etkinleştirmek için "Bu canlı ders için kaydı etkinleştir" onay kutusunu seçin [3].

Canlı ders için bir zaman sınırı belirlemek istemiyorsanız, "Zaman sınırı yok" (uzun süreli canlı dersler için) onay kutusunu seçerek uzun süreli bir canlı ders oluşturabilirsiniz [4]. Bu seçenek, süre alanındaki zaman sınırını kaldıracaktır. Canlı dersinizinbir tanımını oluşturmak için "Açıklama" alanına [5] bir açıklama yazın.

# Yeni Konferans × 1 İlan 2020-21 GUZ DEMO Canlı Dersi 2 BigBlueButton 3 Süre 60 dakika Bu canlı ders için kaydı etkinleştir Seçenekler 4 Süre sınırı yok (uzun süreli canlı dersler için) Açıklama 5 Üyeler ✓ Tüm Ders Üyelerini Davet Et 🗌 Tüm Ders Gözlemci Üyelerini Kaldır İptal Güncelle

| Ders Üyelerini Davet Etme                                                                                                    | Üyeler                                                                                                    |
|----------------------------------------------------------------------------------------------------|----------------------------------------------------------------------------------------------------|
| Dersinizdeki herhangi bir                                                                                                    | ✓ Tüm Ders Üyelerini Davet Et                                                                                         |
| kullaniciyi canli dersinize                                                                                                    | 🗌 Tüm Ders Gözlemci Üyelerini Kaldır                                                                                  |
| kullanici davet edildikten                                                                                                    |                                                                                                    |
| sonra, kullanıcı canlı dersten                                                                                                    |                                                                                                    |
| kaldırılamaz.                                                                                                    |                                                                                                    |
| Bireysel Üye Seçme                                                                                                    |                                                                                                    |
| Dersinizin belirli üyelerini<br>seçmek istiyorsanız, "Tüm<br>Ders Üyelerini Davet Et" onay<br>kutusunun işaretini kaldırın [1].<br>Davet etmek istediğiniz<br>bireysel üyelerin onay<br>kutularını seçin [2]. | Üyeler       1         Tüm Ders Üyelerini Davet Et         Remove All Course Observer Members         ogrenci       2 |
| <b>Canlı Ders Güncelleme</b><br>Canlı ders ayarlarını kaydetmek<br>için "Güncelle" düğmesini<br>tıklayın.                                                                                                    | İptal                                                                                                    |
|                                                                                                    | + Canil Ders                                                                                                    |
| Canlı Ders Görüntüleme                                                                                                    | Yeni Canlı Dersler                                                                                                    |
| Cum Ders Gorannateme                                                                                                    | 2020-21 GUZ DEMO Canli Dersi Başlat 🕸 •                                                                               |
| Oluşturduğunuz canlı ders,                                                                                                    | - Tamanhanna Cash Deceler                                                                                             |
| dersin ana saytasında, "canlı<br>dersler" menüsü altında                                                                                                    | Sonlandırılmış canlı ders yok                                                                                         |
| görünecektir.                                                                                                    |                                                                                                    |
|                                                                                                    |                                                                                                    |
|                                                                                                    |                                                                                                    |

| Bir Canlı Dersi Silme                                               |                                                    | + Canlı Ders |
|---------------------------------------------------------------------|----------------------------------------------------|--------------|
| Yeni ve tamamlanmış canlı                                           | • Yeni Canlı Dersler                               | 1            |
| dersleri silmek için "Ayarlar"<br>simgesini [1] ve Sil bağlantısını | 2020-21 GUZ DEMO Canlı Dersi                       | Başlat 🔯 •   |
| [2] tıklayın.                                                       | 🔹 Tamamlanmış Canlı Dersler                        | 2 Düzenle    |
| Sonuçlandırılmış bir canlı dersi                                    | Sonlandırılmış canlı ders yok                      |              |
| silmek, ilişkili tüm kayıtlara ek                                   |                                                    |              |
| olarak canlı dersi hemen<br>sunucudan kaldırır                      |                                                    |              |
| Sundeddan Kardini .                                                 |                                                    |              |
| Silmeyi Onaylama                                                    |                                                    |              |
|                                                                     | uzemoys.ogu.edu.tr web sitesinin mesajı            |              |
| "Tamam" düğmesini tıklayın.                                         | Bu canlı dersi silmek istediğinizden emin misiniz? | al           |
|                                                                     |                                                    |              |

## Canlı Dersi Başlatma

| 020-21 GUZ DEMO Canlı Dersi | Başlat 🔯 🔻 |
|-----------------------------|------------|

Başlamak istediğiniz canlı dersin yanında yer alan "Başlat" düğmesini tıklayın.

### Bir Canlı Derse Nasıl Katılabilirim?

Canlı ders sunucusu tarafından daha önce başlatılmış bir canlı derse katılabilirsiniz. Eğitmenlere, başka bir kullanıcı tarafından başlatılan bir canlı derse katıldıklarında moderatör izinleri verilecek.

Mikrofonunuzu kullanmak için canlı ders ayarlarına mikrofon ayarlarınıza erişmeniz gerekir. Canlı derse katılmanın bir parçası olarak, bu ayarları tarayıcınızda doğrulamanız gerekir.

### Canlı Derse Katılmak

| <ul> <li>Yeni Canlı Dersler</li> </ul>    | 1             |
|-------------------------------------------|---------------|
| 2020-21 GUZ DEMO Canlı Dersi Devam ediyor | Son Katıl 🕸 🔻 |

Katılmak istediğiniz canlı dersin yanındaki Katıl düğmesini tıklayın.

Not: Canlı ders sahibi canlı dersi başlatana kadar bir canlı derse katılamazsınız.

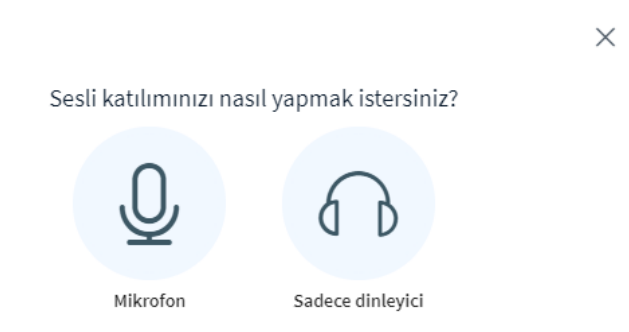

Mikrofonunuzu canlı ders sırasında kullanmak için, Mikrofon simgesini [1] tıklayın. Bir mikrofonu etkinleştirmeden canlı derse katılmak için, Yalnızca dinle simgesini [2] tıklayın. Canlı derse katıldıktan sonra ses tercihinizi değiştirebileceksiniz.

## Chrome Mikrofon İzinlerini Görüntüleme

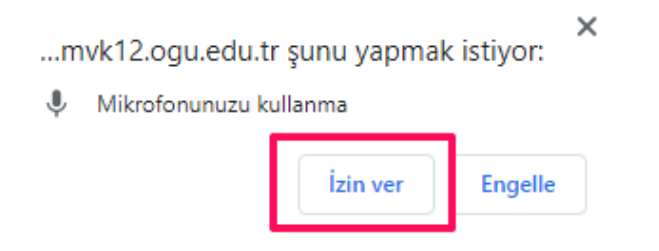

Chrome tarayıcısında bir mikrofonu etkinleştirmek için "İzin Ver"düğmesini tıklayın.

## Firefox Mikrofon İzinlerini Görüntüleme

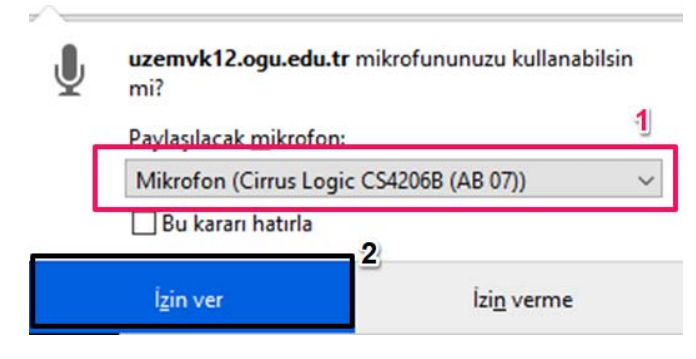

### Ses Testi

menüyü [1] paylaşmak üzere Mikrofonunuzdaki mikrofonunuzu seçin. Ardından İzin Ver düğmesini [2] tıklayın.

Firefox tarayıcısında bir mikrofonu

etkinleştirmek için, paylaşılacak

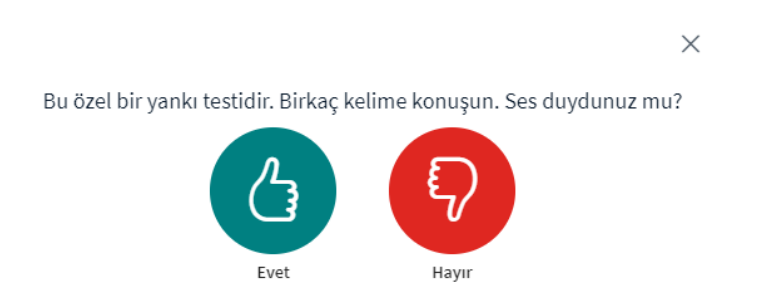

Not: En iyi ses deneyimi için mikrofonlu kulaklık kullanmanız önerilir.

Firefox tarayıcısında bir mikrofonu etkinleştirmek için, paylaşılacak menüyü [1] paylaşmak üzere Mikrofonunuzdaki mikrofonunuzu seçin. Ardından İzin Ver düğmesini [2] tıklayın.

## Canlı Dersi Görüntüleme

Canlı dersi görüntüleyin. Canlı ders ara yüzünü nasıl kullanacağınızı anlatan videoyu izlemek için tıklayınız.

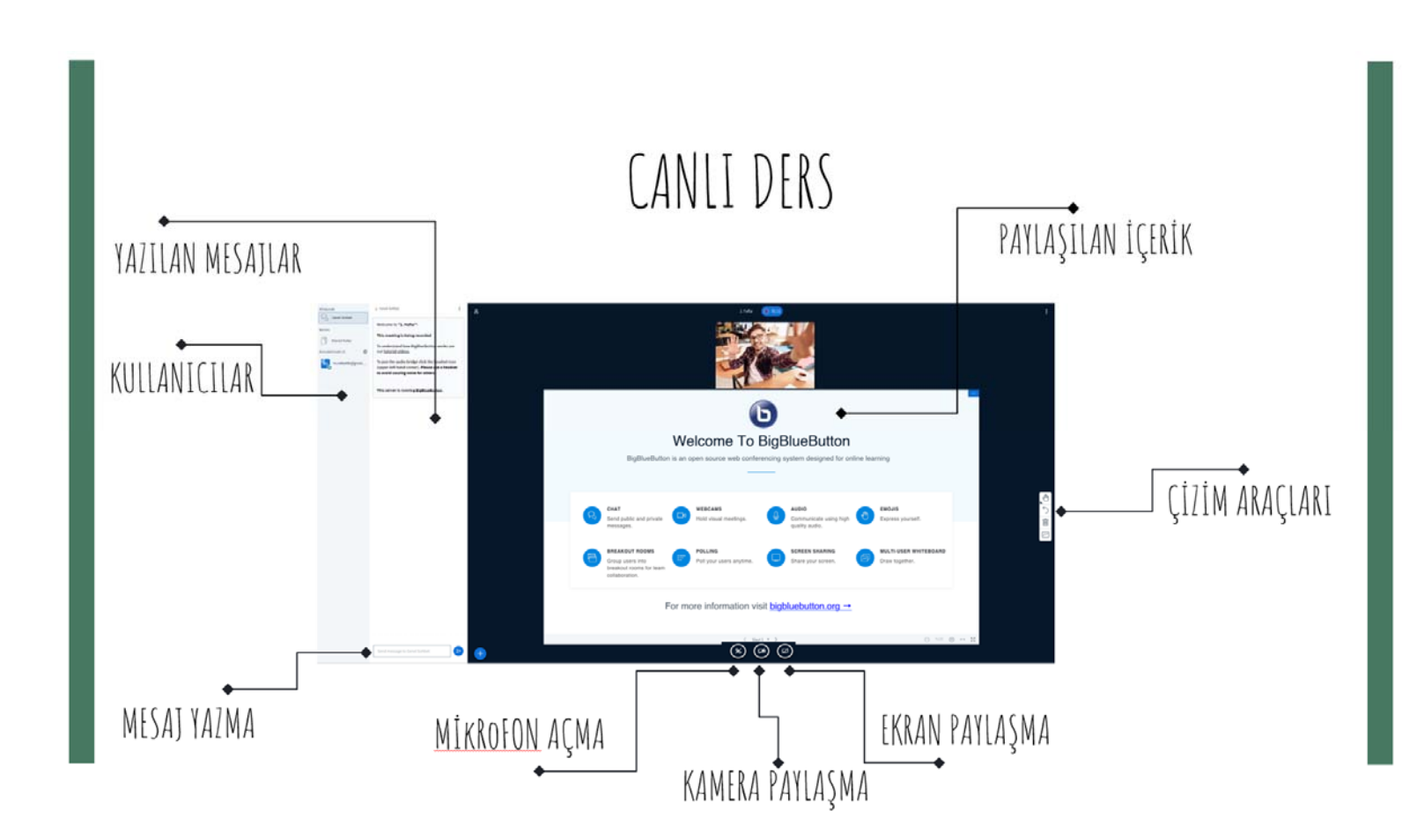

### Canlı Dersi Nasıl Sonlandırırım?

Canlı ders süresi dolduktan sonra, canlı dersin son üyesi odadan ayrıldıktan sonra canlı ders otomatik olarak sonuçlandırılır. Canlı dersi, ayrılan süre boyunca herhangi bir noktada manuel olarak da sonlandırabilir.

Bir canlı ders sona erdiğinde, tüm dosyalar ve sohbetler canlı ders odasından kaldırılır.

Canlı dersinizi nasıl oluşturduğunuza bağlı olarak, canlı dersiniz kendiliğinden sonuçlanabilir veya el ile sonuçlandırmanız gerekebilir.

Not: Bir canlı ders doğrudan canlı dersler arayüzündeki çıkış menüsünden yapılabilir. Ancak, canlı dersler sayfası şu anda durumu güncellememektedir ve halen Devam Ediyor olarak gösterilecektir [1]. Canlı derse yeni bir kullanıcı katılırsa, aynı ada sahip yeni bir toplantı oluşturulacaktır. Yeni kullanıcıların canlı derse katılmasını önlemek için, her zaman canlı dersler sayfasına dönün ve canlı dersi Sonlandır [2] düğmesini tıklayın.

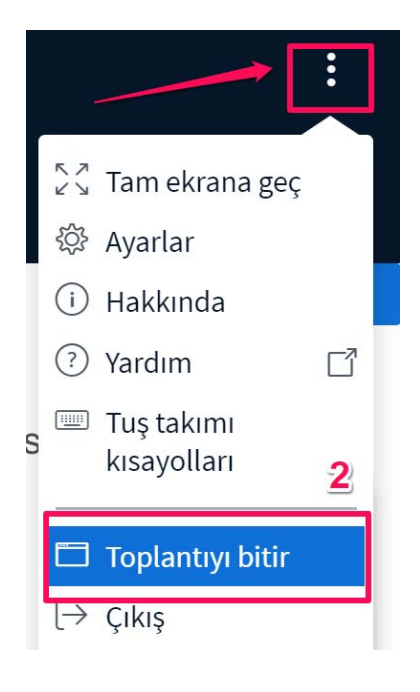

8

| Ad       2020-21 GUZ DEMO Canlı Dersi         Tür       BigBlueButton         Süre       60         dakika         Seçenekler       Image: Bu canlı ders için kaydı etkinleştir         Süre sınırı yok (uzun süreli canlı dersler için)         Açıklama | GUZ DEMO Canlı Dersi<br>Button                                                    | Yeni Konferans |                                                  | × |
|----------------------------------------------------------------------------------------------------|-----------------------------------------------------------------------------------|----------------|--------------------------------------------------|---|
| Tür       BigBlueButton         Süre       60         Seçenekler       Ø Bu canlı ders için kaydı etkinleştir         Süre sınırı yok (uzun süreli canlı dersler için)         Açıklama                                                                   | Button                                                                            | Ad             | 2020-21 GUZ DEMO Canlı Dersi                     |   |
| Süre       60       dakika         Seçenekler       Image: Bu canlı ders için kaydı etkinleştir         Image: Süre sınırı yok (uzun süreli canlı dersler için)         Açıklama                                                                          | ika<br>ı ders için kaydı etkinleştir<br>nırı yok (uzun süreli canlı dersler için) | Tür            | BigBlueButton V                                  |   |
| Seçenekler  Bu canlı ders için kaydı etkinleştir Süre sınırı yok (uzun süreli canlı dersler için) Açıklama                                                                                                    | ı ders için kaydı etkinleştir<br>nırı yok (uzun süreli canlı dersler için)        | Süre           | 60 dakika                                        |   |
| Süre sınırı yok (uzun süreli canlı dersler için)                                                                                                    | nırı yok (uzun süreli canlı dersler için)                                         | Seçenekler     | Bu canlı ders için kaydı etkinleştir             |   |
| Açıklama                                                                                                    |                                                                                   |                | Süre sınırı yok (uzun süreli canlı dersler için) |   |
|                                                                                                    |                                                                                   | Açıklama       |                                                  |   |
|                                                                                                    |                                                                                   |                |                                                  |   |
|                                                                                                    |                                                                                   |                |                                                  |   |
| Üyeler                                                                                                    |                                                                                   | Üyeler         |                                                  |   |
|                                                                                                    |                                                                                   |                |                                                  |   |

### Zaman Sınırlı Canlı Derslerini Görüntüleme

Bir zaman sınırı ile oluşturulan canlı dersler canlı ders süresince aktif kalacaktır.

Canlı ders süresi dolduktan sonra, canlı dersin son üyesi odadan ayrıldıktan sonra canlı ders otomatik olarak sonuçlandırılır. El ile de ayrılan süre boyunca (bitiş) herhangi bir noktada canlı ders sonucuna varabiliriz.

Bir canlı ders sonlanmasıyla birlikte tüm dosyalar ve sohbetler canlı ders odasında kaldırılır.

9